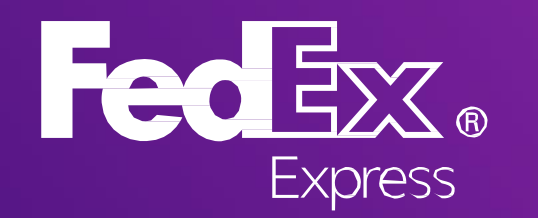

# FedEx Ship Manager® Lite User Guide

# 使用QR code讓託運快速又簡單

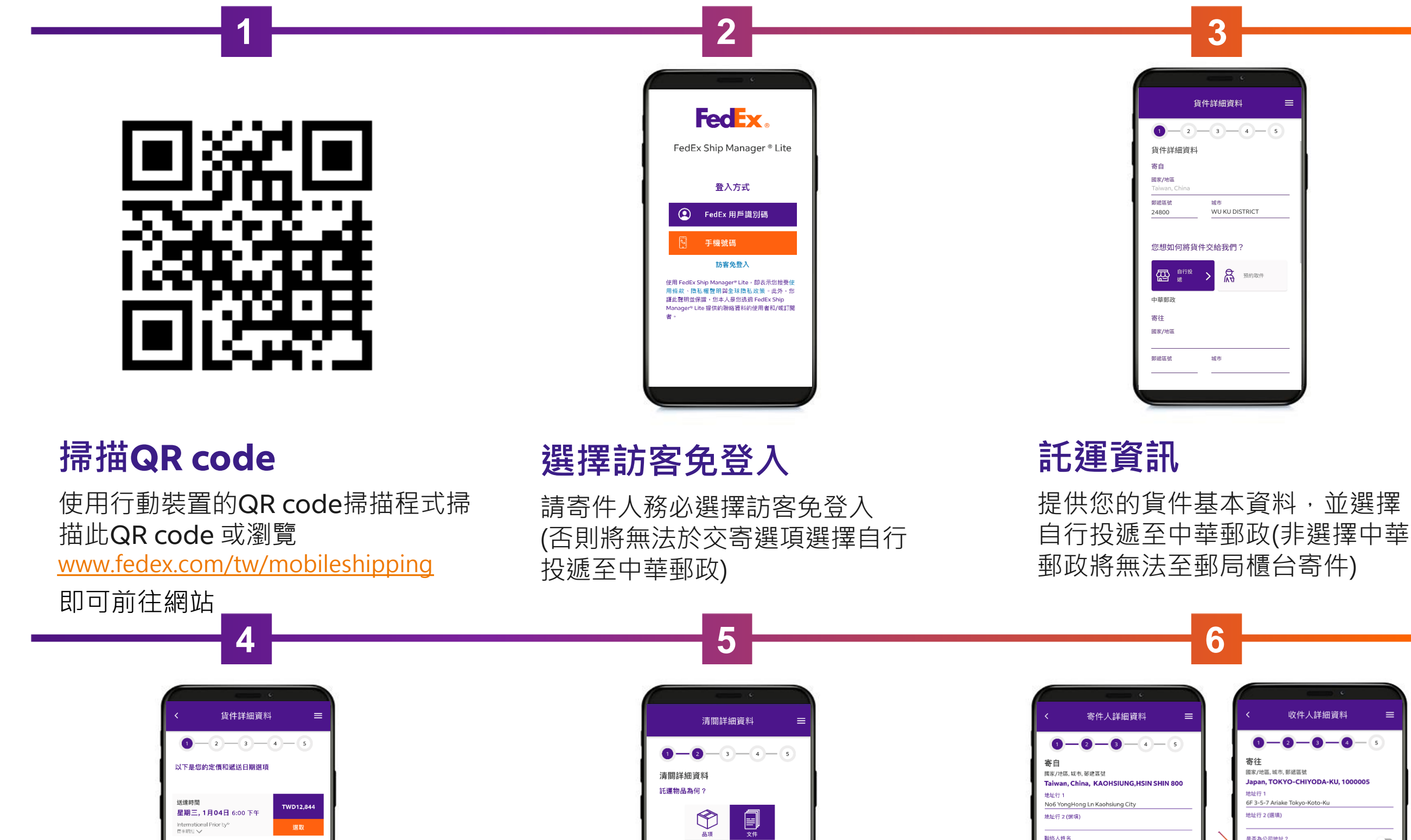

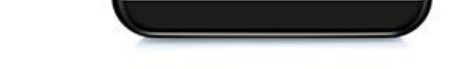

FedEx 會計算您的貨件實際重量和尺寸,依此決定最終運費

### 運費及服務選項

費用及天數僅供參考,實際運 費價格請以郵局櫃檯人員報價 為準

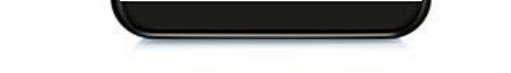

選取文件或品項,以英文輸入品項

說明,幣值請選擇美元,以供海關

要購買更高額度的 FedEx 責任保障限額? ⑦

繼續

TWD 🗸

文件類型⑦

海關中報總值

1000

海關申報

查閱。

私人文件 (如信件)

收件人詳細資料

1 - 2 - 3 - 4 - 5

寄往

地址行 1 6F 3-5-7 Ariake Tokyo-

地址行 2 (選項)

是否為公司地址1

TW LMD TEST

電子郵件 (選填)

test@fedex.com 貨物稅識別碼 (選填)

電話號碼 (通知將傳送至手

+81 1234567890

聯絡人姓名

國家/地區,城市,郵遞區號

Japan, TOKYO-CHIYODA-KII 10

# 收件人及寄件人資料

LMD Test

電子郵件 dummy@fede:

公司名稱(選填) FDX LMD UAT TEST

電話號碼 (在这前讯时得这三手提说话

+886 987654321

貨物稅識別碼 (選填)

以英文輸入聯絡人資料 (如提供行動電話號碼或電子郵件 地址,您及您的收件人便會收到 手機簡訊及電子郵件通知)

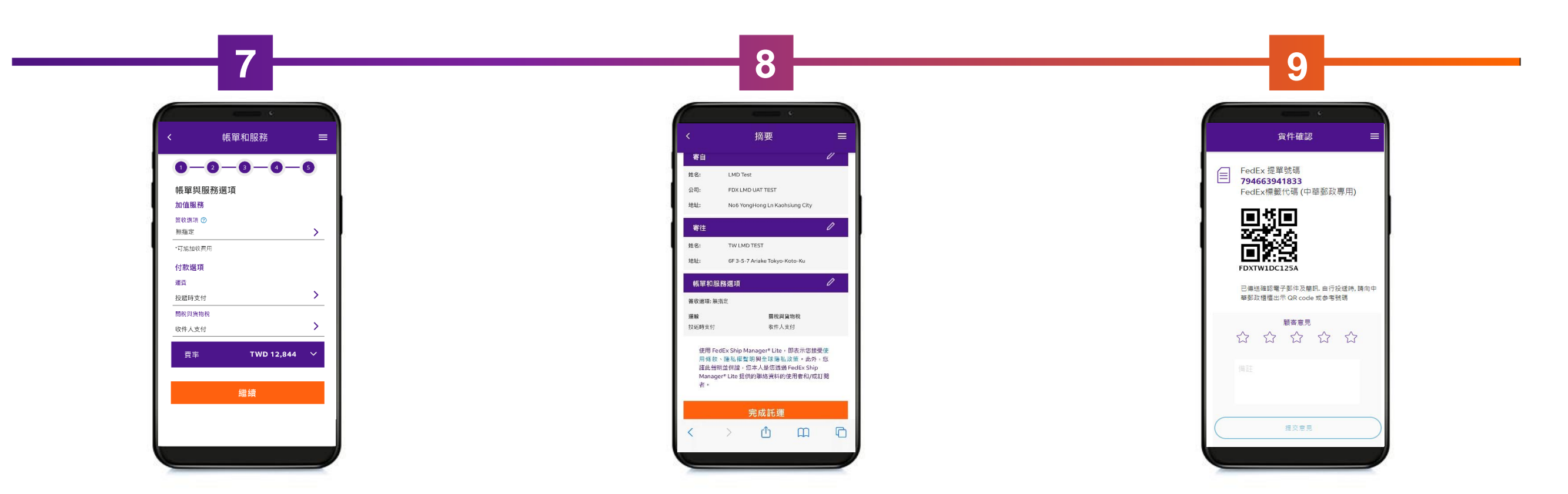

## 加值服務及帳單選項

選擇您的遞送簽收選項(可能會 收取附加費用),運費請臨櫃支 付現金給郵局櫃檯人員。

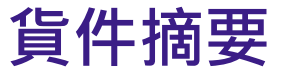

詳閱託運資料確認託運貨件點擊 完成託運

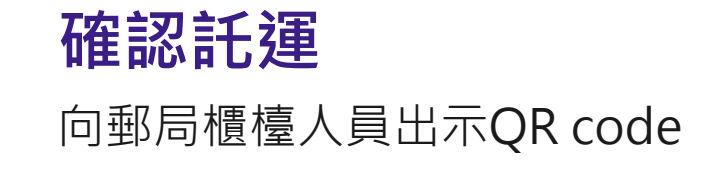